**Step 1:** Open the Run dialog box by using the *Win+R* keyboard shortcut (press and hold the Windows key then press the *R* key once).

Step 2: In the Run dialog box type *winver* and click *OK*.

**Step 3:** A window should open displaying information *About Windows*. (Windows 10 example shown below)

| About Windows ×                                                                                                    |
|----------------------------------------------------------------------------------------------------|
| Windows 10                                                                                                    |
| Microsoft Windows<br>Version 20H2 (OS Build 19042.2486)<br>© Microsoft Corporation. All rights reserved.<br>The Windows 10 Enterprise operating system and its user interface are<br>protected by trademark and other pending or existing intellectual property<br>rights in the United States and other countries/regions. |
| This product is licensed under the <u>Microsoft Software License</u><br><u>Terms</u> to:<br>Windows User<br>OK                                                                                                    |